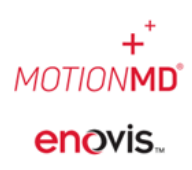

To create a Provider with the External Provider role to view and sign off on Patient Agreements, navigate to the Clinical Tab > Providers. Select the New button on the Provider's page.

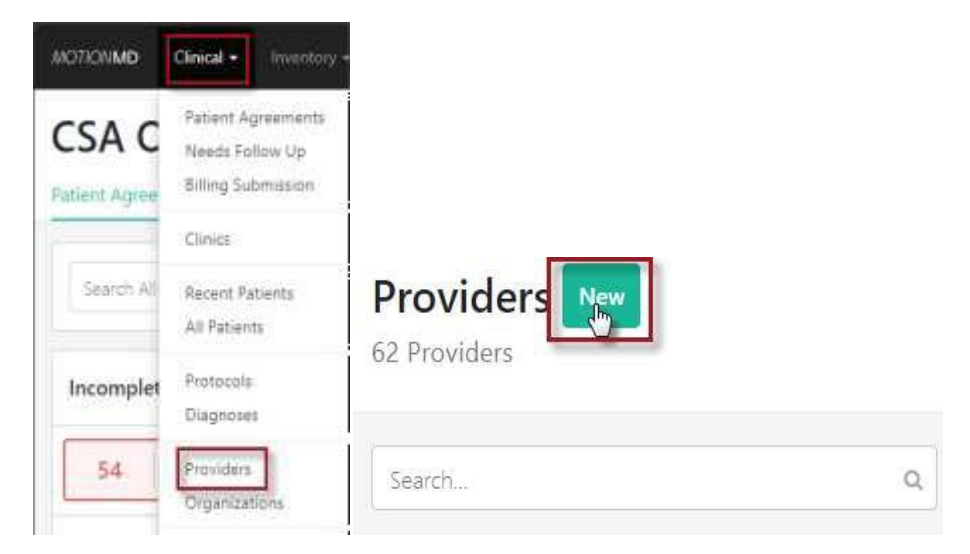

Add the new provider's NPI number and click the Import Provider Data from Registry button. This will send the NPI number to the NPI Registry to confirm the NPI number is valid and active.

| New Provider                                                             | ×                                  |
|--------------------------------------------------------------------------|------------------------------------|
| NPI Number NPI Number is required for all accounts in the United States. | Import Provider Data from Registry |
|                                                                          | Cancel Create Provider             |

After clicking the Import Provider Data button, the form will populate the **First Name, Middle Name, Suffix, Last Name, and Medical Professional Taxonomy (Specialty)** fields directly from the NPI Registry. Confirm the name of the provider is correct and click the Save Changes button.

**Note:** If an Organization is selected, there is an option to edit it before creating the provider.

+<sup>+</sup> MOTIONMD° enovis...

| (                         | (Required)                                        |                                    |                     |
|---------------------------|---------------------------------------------------|------------------------------------|---------------------|
| 1770140113                |                                                   | Update Provider Data from Registry |                     |
| NPI Number i              | s required for all accounts in the United States. |                                    |                     |
|                           | Profile Information                               |                                    | Contact Information |
| Organization              |                                                   | Street                             |                     |
| Prefix                    | First Name (Required)                             | City                               | State Zip Code      |
|                           | Doctor                                            |                                    |                     |
| Middle Name               | e Suffix                                          | Phone Number                       | Mobile Number       |
|                           |                                                   |                                    |                     |
| Last Name <mark>(R</mark> | equired)                                          | Email                              |                     |
| Abductor                  |                                                   |                                    |                     |
| State License             | Number                                            | Comments                           |                     |
|                           |                                                   |                                    |                     |
| Medical profe             | essional taxonomy                                 |                                    |                     |
| Obstetrics                | & Gynecology Physician ×                          | ·                                  |                     |
|                           |                                                   |                                    |                     |
|                           | ?                                                 |                                    |                     |

# CREATING A PROVIDER WITH EXTERNAL PROVIDER ROLE

After provider is created, Select Create Provider User

| Period / Sergia Period                                     |                                                    |                          |   |
|------------------------------------------------------------|----------------------------------------------------|--------------------------|---|
| ample Provider                                             |                                                    | Childs Palaert Agreement |   |
| Details                                                    | Adams agreed and the "Annual day I have            |                          | 0 |
| None<br>Large Presan<br>Mit Hardson<br>Latino II<br>Addata | (In the Participant Contract of the Despire Newton |                          | 9 |
| -                                                          |                                                    |                          |   |
| faa                                                        |                                                    |                          |   |
|                                                            |                                                    |                          |   |
|                                                            |                                                    |                          |   |
| Lider Brig                                                 |                                                    |                          |   |
| 124 Sales No.                                              |                                                    |                          |   |

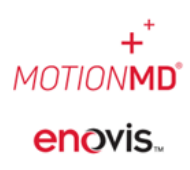

On the User Profile page, under the General tab, the Provider's Full Name and NPI# will automatically populate. Select the Next button to navigate to the Login tab.

| General Tagin Usar Setting                 |                                                                                                    |
|--------------------------------------------|----------------------------------------------------------------------------------------------------|
| T.t.w                                      |                                                                                                    |
| +                                          |                                                                                                    |
| Fotravie 1                                 |                                                                                                    |
| Sample                                     |                                                                                                    |
| Last name *                                |                                                                                                    |
| Provider                                   |                                                                                                    |
| Gravication                                |                                                                                                    |
|                                            |                                                                                                    |
| NPI Number                                 |                                                                                                    |
| 1275581373                                 |                                                                                                    |
| Only necessary for External Doctor or      | *                                                                                                   |
| FitterNumber                               |                                                                                                    |
|                                            |                                                                                                    |
| Only necessary for Filters                 |                                                                                                    |
| Fox Wachine Email                          |                                                                                                    |
|                                            |                                                                                                    |
| This is a floodo-errori adio-esi, that can | be used to fail a receipt to your fail machine. Youally in the form: 1234568867@comefailseroice.com |

Under the Login tab, enter the Provider's Email address and select Next to navigate to the User Settings Tab.

User New

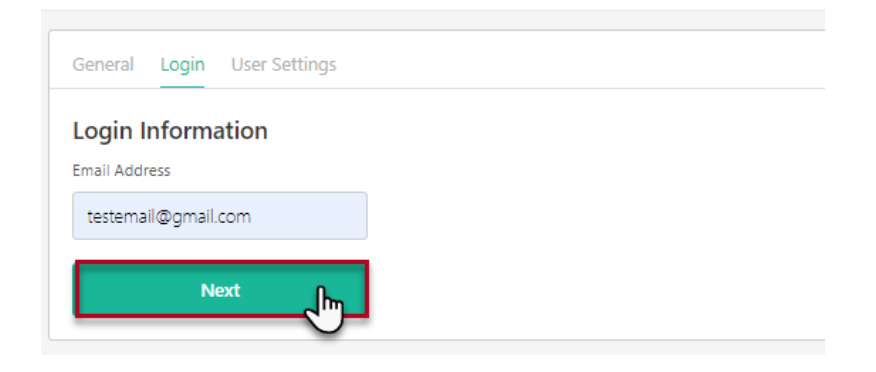

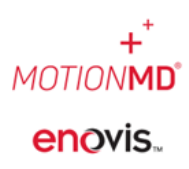

Under the User Settings tab, a default location can be set by selecting the Current Location from the drop-down menu and select the option, "Default location on PA Creation". The Time Zone can also be set accordingly. The External Provider role is automatically selected. NOTE: No other roles should be selected. Then select the Create User.

| General Login User Settings                                                                                                    |
|----------------------------------------------------------------------------------------------------|
| Location Details                                                                                                    |
| Current Location                                                                                                    |
| CSA Ortho (South) -                                                                                                    |
| Do not default location on PA creation                                                                                                    |
| O Default location on PA creation                                                                                                    |
| O Default location if clinic IP address is matched                                                                                                  |
|                                                                                                    |
| Time zone                                                                                                    |
| (GMT-05:00) Eastern Time (US & Canada) *                                                                                                    |
| Security Information                                                                                                    |
| Roles                                                                                                    |
| Admin                                                                                                    |
| Billing                                                                                                    |
| Clinical Coordinator                                                                                                    |
| Clinical Specialist                                                                                                    |
| Collector                                                                                                    |
| Commercial Billing                                                                                                    |
| Customer Care                                                                                                    |
| External Clinical Specialist     External Provider     Intake                                                                                       |
| 🗇 Inventory Admin                                                                                                    |
| Inventory Counts                                                                                                    |
| C Key Account Rep                                                                                                    |
| MotionIQ                                                                                                    |
| D PA Creator (Do not add this role with any other role(s). PA Creator role is to be selected only for users with limited PA creation capabilities.) |
| Procurement                                                                                                    |
| Protocol Creator                                                                                                    |
| Protocol Financial Reviewer                                                                                                    |
| D PSR                                                                                                    |
| Sales Rep                                                                                                    |
| □ Scheduler                                                                                                    |
| VeriPro Collector                                                                                                    |
| User type                                                                                                    |
| System +                                                                                                    |
| Create User Cancel                                                                                                    |

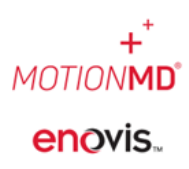

Once the User is created successfully, the provider will receive a welcome email to set up their user password to sign in.

**NOTE:** If a Provider hasn't been added yet to MotionMD, but they have an existing User Account, submit a Help Ticket to update the User to a Provider User account.

#### Error Messages

If the NPI number isn't in the Registry.

| New Provider                                                  | ×                                  |
|---------------------------------------------------------------|------------------------------------|
| NPI not found in NPI Registry                                 |                                    |
| NPI Number (Required)                                         |                                    |
| 1194917801                                                    | Import Provider Data from Registry |
| NPI Number is required for all accounts in the United States. |                                    |

If the NPI number has already been tied to a provider in MotionMD.

| New Provider                                                  | ×                                  |
|---------------------------------------------------------------|------------------------------------|
| Npi number has already been taken                             |                                    |
| NPI Number (Required)                                         |                                    |
| 1194917807                                                    | Import Provider Data from Registry |
| NPI Number is required for all accounts in the United States. |                                    |